## Configurazione email su Smartphone - iPhone

Aprire le Impostazioni ed aprile la sezione Mail

| •••∘∘ 3 ITA 🗢  | 16          | :50                                   | ֎ ≁ ୭ 83% 🔲  | •••••• 3   | ITA ᅙ                 | 16:50            | @ <b>1</b> @ 85% 🔳) |
|----------------|-------------|---------------------------------------|--------------|------------|-----------------------|------------------|---------------------|
|                | Mercoledì   | ● ● ● ● ● ● ● ● ● ● ● ● ● ● ● ● ● ● ● |              |            |                       | Impostazioni     |                     |
|                | 9           |                                       |              |            | Privacy               |                  | >                   |
| Messaggi       | Calendario  | Fotografia                            | Litility     |            |                       |                  |                     |
| $\bigcirc$     |             |                                       |              |            | iCloud<br>mauro.brug  | natti@gmail.com  | >                   |
| WhatsApp       | Meteo       | Navigazione                           | Impostazioni | $\bigcirc$ | iTunes S <sup>-</sup> | tore e App Store | >                   |
|                |             |                                       |              |            | Wallet e              | Apple Pay        | >                   |
| App Store      | Note        | Extra                                 | OneNote      |            |                       |                  |                     |
| Freit          | JANE NIL    | 600                                   |              |            | Mail                  |                  | Σ                   |
| Area Clienti 3 | BNL         | II GoPro II                           | YouTube      |            | Contatti              |                  | >                   |
|                | f           | Ø                                     | Ρ            | -          | Calendar              | io               | >                   |
|                |             |                                       |              |            | Note                  |                  | >                   |
|                | Booking     | A                                     |              |            | Promem                | oria             | >                   |
| Los Rumbe      | Booking.com | Lyoness                               |              |            | Telefono              |                  | >                   |
|                |             |                                       |              |            | Messago               | ji               | >                   |
| Telefono       | Mail        | Safari                                | SoundHound   |            | FaceTime              | e                | >                   |

## Cliccare su "Account" e successivamente su "Aggiungi Account"

| •••• 3 ITA 🗢              | 16:50    | @ 🕇 🍯 85% 💼 P    |
|---------------------------|----------|------------------|
| < Impostazioni            | Mail     |                  |
|                           |          |                  |
| Account<br>Outlook, Gmail |          | >                |
| ELENCO MESSAGGI D         | DI POSTA |                  |
| Anteprima                 |          | 2 linee >        |
| Mostra etichette          | A/Cc     | $\bigcirc \circ$ |
| Opzioni scorrime          | nto      | >                |
| Stile contrassegn         | 0        | Colore >         |
|                           |          |                  |

| ●●●○○ 3 ITA ᅙ                           | 16:50              | <b>@ 7 0</b> 84% | <b>D</b> |
|-----------------------------------------|--------------------|------------------|----------|
| 🗙 Mail                                  | Account            |                  |          |
|                                         |                    |                  |          |
| ACCOUNT                                 |                    |                  |          |
| <b>iCloud</b><br>iCloud Drive, Calend   | ari, Safari, Prome | moria e altri 3  | >        |
| <b>Outlook</b><br>Posta, Contatti, Cale | ndari, Promemor    | a, Note          | >        |
| <b>Gmail</b><br>Posta, Calendari        |                    |                  | >        |
| Aggiungi accour                         | nt                 |                  | >        |
| AU-                                     |                    |                  |          |
| Scarica nuovi da                        | ti                 | Push             | >        |
|                                         |                    |                  |          |

•••• 3 ITA 🤶 •••• 3 ITA 穼 < Account Aggiungi account Aggiungi account Altro POSTA liCloud Aggiungi account Mail E 🛛 Exchange SERVER Google Aggiungi account Server macOS YAHOO! Aol. od Outlook.com Altro

Cliccare su "Altro" e poi su "Aggiungi account Mail"

Compilare i campi seguenti con le informazioni richieste, come nell'esempio, e poi cliccare su "Avanti"

16:50

4 9 84%

| ••••○ 3 ITA 🗢 | 16:50              | 🕑 🕇 🍯 84% 🔳 🕨 | •••• 3 ITA 🔶 | 16:57          | @ <b>1</b> @ 84% <b>   </b> ] |
|---------------|--------------------|---------------|--------------|----------------|-------------------------------|
| Annulla       | Account            | Avanti        | Annulla      | Account        | Avanti                        |
|               |                    |               |              |                |                               |
| Nome          | Giovanni Mela      |               | Nome         | Nome Cognome   |                               |
| E-mail        | utente@example.    | com           | E-mail       | nome.cognome@b | oombonet.it                   |
| Password      | Richiesta          |               | Password     | •••••          |                               |
| Descrizione   | Il mio account e-n | nail          | Descrizione  | Bombonet       |                               |
|               |                    |               |              |                |                               |

## Selezionare IMAP e compilare i campi relativi ai server, come nell'esempio o come da specifiche del sito http://posta.bbros.it

| ●●●○○ 3 ITA 奈 | 16:57            | @ <b>1</b> @ 84% <b>   </b> ] |
|---------------|------------------|-------------------------------|
| Annulla       | Account          | Avanti                        |
|               |                  |                               |
| IMA           | P                | РОР                           |
|               |                  |                               |
| Nome          | Nome Cognome     |                               |
| E-mail        | nome.cognome@    | bombonet.it                   |
| Descrizione   | Bombonet         |                               |
|               |                  |                               |
| SERVER POST   | A IN ARRIVO      |                               |
| Nome host     | mail.example.con | n                             |
| Nome utent    | e Richiesta      |                               |
| Password      | •••••            |                               |
|               |                  |                               |
| SERVER POST   | A IN USCITA      |                               |
| Nome host     | smtp.example.co  | m                             |
| Nome utent    | e Opzionale      |                               |

In caso compaia la scritta seguente, cliccare su "Modifica" per ricontrollare le informazioni inserite. Se le informazioni sono corrette cliccare su "Salva" per continuare con la configurazione.

| •••• 3 ITA 후                 | 17:10                                               | @ 🕇 🖲 83% 🔳                        |
|------------------------------|-----------------------------------------------------|------------------------------------|
| Annulla                      | Account                                             | Avanti                             |
| -                            |                                                     |                                    |
|                              |                                                     |                                    |
| Nome                         | Nome Cognome                                        |                                    |
| E-mail                       | nome.cognome@b                                      | oombonet.it                        |
| Descrizione                  | Bombonet                                            |                                    |
|                              |                                                     |                                    |
| SERVER POSTA                 | IN ARRIVO                                           |                                    |
| Nome host                    | posta.bbros.it                                      |                                    |
| Nome utente                  | e nome.cognome@b                                    | oombonet.it                        |
| Password                     | •••••                                               |                                    |
|                              |                                                     |                                    |
| Questo acc<br>inviare o rice | ount potrebbe non esse<br>vere e-mail. Sei sicuro d | re in grado di<br>i voler salvare? |
|                              | Salva                                               |                                    |
|                              | Modifica                                            |                                    |

Cliccare di nuovo su "Salva"

| ••••• 3 | ITA 🗢 | 17:11 | @ 🕇 🛈 83% 🔳 •    |
|---------|-------|-------|------------------|
| Annu    | ulla  | IMAP  | Salva            |
|         |       |       |                  |
|         | Posta |       |                  |
|         | Note  |       | $\bigcirc \circ$ |
|         |       |       |                  |
|         |       |       |                  |

Tornare su "Account", cliccare sull'account appena creato e proseguire come mostrato di seguito:

| ●●●○○ 3 ITA 🗢                        | 17:11               | @ 🕇 🏵 83% 🛙      | ••••          | 3 ITA ᅙ | 17:11           | 🕑 🕇 🏵 83% 🗖      |
|--------------------------------------|---------------------|------------------|---------------|---------|-----------------|------------------|
| 🗙 Mail                               | Account             |                  | <b>&lt;</b> A | ccount  | Bombonet        |                  |
|                                      |                     |                  |               | _       |                 |                  |
| ACCOUNT                              |                     |                  | IMA           | Р       |                 |                  |
| <b>iCloud</b><br>iCloud Drive, Calen | dari, Safari, Prome | emoria e altri 3 | Acc           | count   | nome.cognome@   | bombonet.it >    |
| Outlook                              |                     |                  | >             |         |                 |                  |
| Posta, Contatti, Cal                 | endari, Promemor    | ia, Note         |               | Posta   |                 |                  |
| Gmail                                |                     |                  | 、             |         |                 |                  |
| Posta, Calendari                     |                     |                  |               | Note    |                 | $\bigcirc \circ$ |
| Bombonet<br>Posta                    |                     |                  | >             |         |                 |                  |
| Aggiungi accou                       | nt                  |                  | >             |         | Elimina account | t                |
|                                      |                     |                  |               |         |                 |                  |

## Cliccare sul nome del server di posta in uscita, in entrambe le schermate:

|             | 17:11 @ 7 0 839            | ·   | ●●●○○ 3 ITA 🗢                              | 17:11                               | @ 7 0 8       |
|-------------|----------------------------|-----|--------------------------------------------|-------------------------------------|---------------|
| Annulla     | Account Fi                 | ine | < Account                                  | SMTP                                |               |
| FORMAZIONI  | ACCOUNT IMAP               |     | SERVER PRINCIPALI                          | E                                   |               |
| Nome        | Nome Cognome               |     | mailcleaner.bbro                           | os.it                               |               |
| -mail       | nome.cognome@bombone       | >   |                                            | D                                   |               |
| escrizione  | Bombonet                   |     | out.alice.it                               |                                     |               |
| ERVER POSTA | IN ARRIVO                  |     | out.alice.it                               |                                     |               |
| lome host   | posta.bbros.it             |     | mailcleaner.bbro                           | os.it                               |               |
| Nome utente | e nome.cognome@bombonet.it |     | Aggiungi server                            |                                     |               |
| Password    | •••••                      |     | Se Mail non riesce a successione gli altri | usare il server pri<br>server SMTP. | ncipale, prov |
| ERVER POSTA | IN USCITA                  |     |                                            |                                     |               |
| SMTP        | mailcleaner.bbros.it       | . > |                                            |                                     |               |
|             |                            |     |                                            |                                     |               |
|             |                            |     |                                            |                                     |               |

 Ora modificare le impostazioni come segue, o come riportato sul sito 
 http://posta.bbros.it
 e cliccare su Fine.

 •••••• 3 ITA 
 17:11
 @ 1 @ 83% ■)
 ••••• 3 ITA 
 17:11
 @ 1 @ 83% ■)

| Server SERVER POSTA IN USCITA Nome host mailcleaner.bbros.it Nome utente nome.cognome@bombonet.it Password Usa SSL Usa SSL Autenticazione Password > Porta server 587                                                  | Annulla mailcleaner.   | bbros.it | Fine             |  |
|----------------------------------------------------------------------------------------------------|------------------------|----------|------------------|--|
| Server SERVER POSTA IN USCITA Nome host mailcleaner.bbros.it Nome utente nome.cognome@bombonet.it Password Usa SSL Usa SSL Autenticazione Password > Porta server 587                                                  |                        |          |                  |  |
| SERVER POSTA IN USCITA         Nome host mailcleaner.bbros.it         Nome utente nome.cognome@bombonet.it         Password •••••••         Usa SSL         Autenticazione         Password >         Porta server 587 | Server                 |          |                  |  |
| Nome host mailcleaner.bbros.it<br>Nome utente nome.cognome@bombonet.it<br>Password •••••••<br>Usa SSL O<br>Autenticazione Password ><br>Porta server 587                                                               | SERVER POSTA IN USCITA |          |                  |  |
| Nome utente nome.cognome@bombonet.it<br>Password ••••••<br>Usa SSL O<br>Autenticazione Password ><br>Porta server 587                                                                                                  | Nome host mailcleaner. | bbros.it |                  |  |
| Password ••••••••<br>Usa SSL Oo<br>Autenticazione Password ><br>Porta server 587                                                                                                    | Nome utente nome.cogno | ome@bomb | oonet.it         |  |
| Usa SSL                                                                                                    | Password               | •        |                  |  |
| Autenticazione Password ><br>Porta server 587                                                                                                    | Usa SSL                |          | $\bigcirc \circ$ |  |
| Porta server 587                                                                                                    | Autenticazione         | Pa       | ssword >         |  |
|                                                                                                    | Porta server 587       |          |                  |  |
|                                                                                                    |                        |          |                  |  |
|                                                                                                    |                        |          |                  |  |
|                                                                                                    |                        |          |                  |  |
|                                                                                                    |                        |          |                  |  |

| Annulla <b>m</b> | ailcleaner.bbros  | .it Fine            |
|------------------|-------------------|---------------------|
| Server           |                   |                     |
| SERVER POSTA IN  | N USCITA          |                     |
| Nome host r      | nailcleaner.bbros | .it                 |
| Nome utente      | nome.cognome@     | bombonet.it         |
| Password         | •••••             |                     |
| Usa SSL          |                   |                     |
| Autenticazion    | e                 | Password >          |
| Porta server     | 465               |                     |
|                  |                   |                     |
| 1                | <b>2</b><br>АВС   | 3<br>Def            |
| <b>4</b><br>бні  | 5<br>JKL          | 6<br><sup>MNO</sup> |
| 7<br>PQRS        | <b>8</b><br>TUV   | 9<br>wxyz           |
|                  | 0                 | $\langle X \rangle$ |

Tornare alla schermata delle impostazioni e cliccare su "Avanzate" e modificando i campi seguenti con le informazioni relative al server di posta in uscita.

| ••••• 3 ITA 훅 | 17:11            | @ <b>1</b> @ 83% <b>-</b> | •••• 3 ITA 훅    | 17:15             | 🕑 🕇 🏵 82% 🔳      |
|---------------|------------------|---------------------------|-----------------|-------------------|------------------|
| Annulla       | Account          | Fine                      | Account         | Avanzate          |                  |
|               |                  |                           | Casella posta   | eliminata         | >                |
| Nome          | Nome Cognome     |                           | Casella archiv  | iazione           | >                |
| E-mail        | nome.cognome@    | bombone >                 | SPOSTA I MESSA  | GGI ELIMINATI IN: |                  |
| Descrizione   | e Bombonet       |                           | Casella posta   | eliminata         | ~                |
| SERVER POST   | A IN ARRIVO      |                           | Casella archiv  | iazione           |                  |
| Nome host     | posta.bbros.it   |                           | MESSAGGI ELIMI  | NATI              |                  |
| Nome uten     | te nome.cognome@ | bombonet.it               | Rimuovi         | Dopo u            | na settimana >   |
| Password      | •••••            |                           | IMPOSTAZIONI PO | OSTA IN ENTRATA   |                  |
| SERVER POST   | A IN USCITA      |                           | Usa SSL         |                   | $\bigcirc \circ$ |
| SMTP          | mailclea         | aner.bbros.it >           | Autenticazione  | е                 | Password >       |
|               |                  |                           | Prefisso perco  | orso IMAP /       |                  |
| Avanzate      |                  | >                         | Porta server    | 143               |                  |
|               |                  |                           |                 |                   |                  |

Ora effettuare un test di Invio e ricezione mail per verificare che tutto funzioni correttamente. In caso di problemi, contattare il numero di assistenza BBros.